# EAE

# ВИДЕОРЕГИСТРАТОР СЕТЕВОЙ «RGI-6448»

# Инструкция по монтажу АЦДР.202162.026 ИМ

#### 1 МЕРЫ ПРЕДОСТОРОЖНОСТИ

1.1 При использовании видеорегистратора внимательно относитесь к функциям внешнего питания, используйте только устройства и блоки питания, подходящие (рекомендованные) к видеорегистратору и вашим электросетям.

1.2 Убедитесь в том, что соединительные провода (разъемы) подключены с соблюдением полярности. Неверное соединение может привести к повреждению и/или неправильному функционированию оборудования.

1.3 Не устанавливайте видеорегистратор в местах, температура которых опускается ниже -10 °C и/или поднимается выше +50 °C, с влажностью выше 90%, повышенного испарения и парообразования, усиленной вибрации.

1.4 При установке видеорегистратора в непосредственной близости от источников мощных электромагнитных полей видеосигнал может быть искажен помехами.

1.5 При монтаже провода электропитания и выходов следует оставить достаточное пространство для легкого доступа при дальнейшем обслуживании устройства.

1.6 Предотвращайте механические повреждения видеорегистратора. Несоответствующие условия хранения и эксплуатации видеорегистратора могут привести к повреждению оборудования.

1.7 В случае, если от устройства идет дым или непонятные запахи, немедленно выключите питание и свяжитесь с авторизованным сервисным центром (вашим поставщиком).

1.8 Если, на ваш взгляд, устройство работает некорректно, ни в коем случае не пытайтесь разобрать его самостоятельно. Свяжитесь с авторизованным сервисным центром (вашим поставщиком).

## 2 УСТАНОВКА ЖЕСТКОГО ДИСКА

Перед установкой жесткого диска следует выключить видеорегистратор и отключить питание. Видеорегистратор имеет возможность подключения только одного жесткого диска SATA. Следует использовать жесткий диск с частотой вращения 7200 об./мин или выше.

Установите жёсткий диск в устройство, как показано на рисунке 2.1.

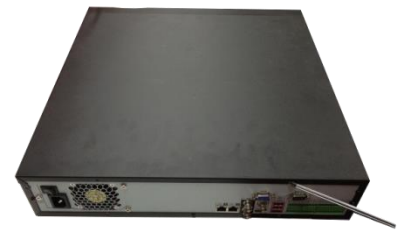

1. Удалите винты задней панели с помощью отвертки и снимите переднюю крышку.

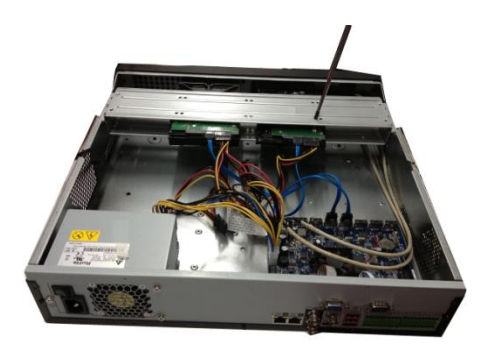

2. Поместите жесткий диск в кронштейн на корпусе и затем совместите четыре отверстия на корпусе с отверстиями на диске. С помощью отвертки тщательно завинтите винты, чтобы закрепить жесткий диск на кронштейне

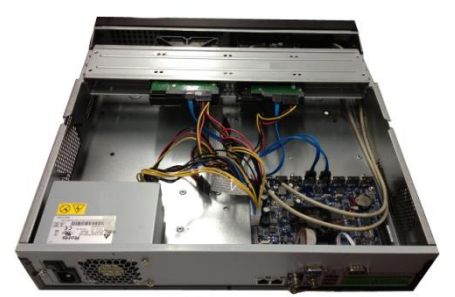

3. Соедините кабель данных жесткого диска с материнской платой и портом жесткого диска в указанном порядке. Ослабьте крепление кабеля питания на корпусе и соедините другой конец кабеля питания с портом жесткого диска.

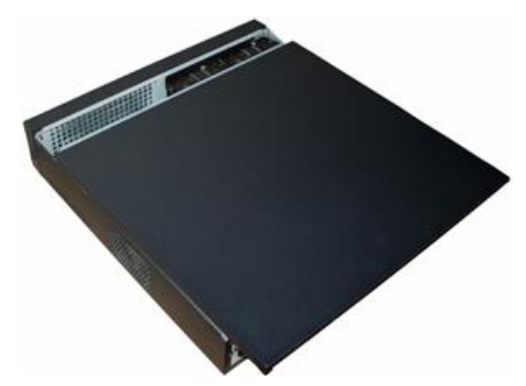

4. После подключения кабеля установите переднюю крышку обратно на устройство и затем затяните винты на задней панели.

Рисунок 2.1

# З НАЗНАЧЕНИЕ ИНДИКАТОРОВ ПЕРЕДНЕЙ ПАНЕЛИ

Назначение индикаторов передней панели смотрите в таблице 1.

Таблица 1

| Значок | Название                                          | Функция                                                         |
|--------|---------------------------------------------------|-----------------------------------------------------------------|
| NET    | Световой индикатор<br>состояния сети              | Красный цвет означает отклонение от нормального состояния сети. |
| PWR    | Световой индикатор питания                        | Красный цвет загорается при нормальном подключении питания.     |
| HDD    | Световой индикатор<br>состояния жесткого<br>диска | Красный цвет означает отклонение от нормального состояния       |

| Значок | Название                                 | Функция                                                      |  |  |
|--------|------------------------------------------|--------------------------------------------------------------|--|--|
| IR     | Приемник<br>дистанционного<br>управления | Служит для приема сигналов пульта дистанционного управления. |  |  |

# 4 НАЗНАЧЕНИЕ РАЗЪЕМОВ ЗАДНЕЙ ПАНЕЛИ

На рисунке 4.1 схематично представлены разъемы задней панели, их подробное описание смотрите в таблице 2. В зависимости от модели регистратора разъемы могут отличаться от приведенных. 9 10

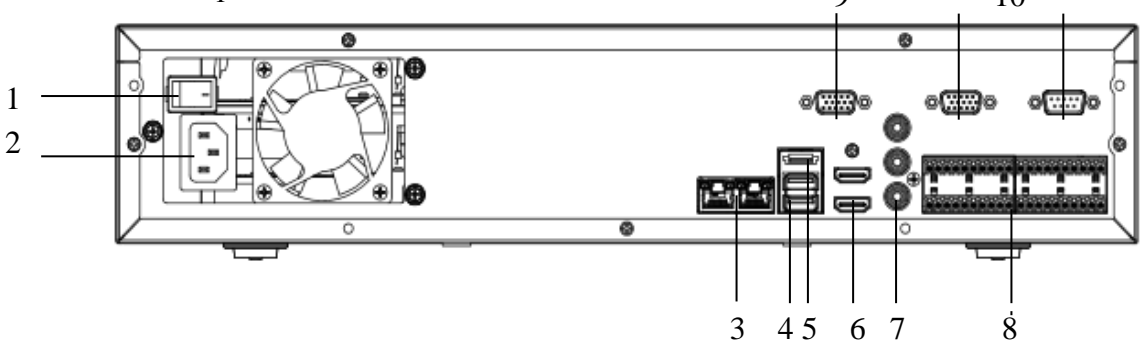

Рисунок 4.1

| Таблица 2 |              |                                                     |                                                                                                    |  |
|-----------|--------------|-----------------------------------------------------|----------------------------------------------------------------------------------------------------|--|
| N⁰        | Наим         | енование порта                                      | Функция                                                                                                    |  |
| п/п       |              |                                                     |                                                                                                    |  |
| 1         | Кнопка пита  | ния                                                 | Кнопка включения/выключения питания                                                                                                    |  |
| 2         | Порт ввода г | итания                                              | Ввод питания 100~240 В переменного тока.                                                                                                    |  |
| 3         | Сетевой порт |                                                     | Два самонастраивающихся порта Ethernet 10/100/1000 Мб/с. Соединить с сетевым кабелем                                                                                             |  |
| 4         | •            | Порт USB                                            | Подключить USB-мышь                                                                                                    |  |
| 5         | eSATA        | eSATA порт                                          | Внешний порт SATA. Он позволяет<br>присоединять устройство с портом SATA.<br>Следует установить перемычки на жестком<br>диске при подключении внешнего жесткого<br>диска         |  |
| 6         | HDMI         | Мультимедийн<br>ый интерфейс<br>высокой<br>четкости | Порт вывода звукового и видео сигнала<br>высокой четкости. Он передает<br>несжатый видеосигнал высокой<br>четкости и многоканальные данные в<br>порт HDMI устройства отображения |  |
| 7         | MIC IN       | Порт звукового<br>входа                             | Порт входа двусторонней громкоговорящей<br>связи. Предназначен для приема<br>аналогового звукового сигнала от<br>микрофона                                                       |  |
| /         | MIC OUT      | Порт звукового<br>выхода                            | Порт выхода двусторонней громкоговорящей связи. Предназначен для вывода аналогового звукового сигнала на звуковой динамик                                                        |  |
| 8         | 1-16         | Порт ввода сигнала<br>тревоги 1-16                  | Имеется 4 группы. Первая группа с порта 1<br>по 4, вторая группа с 5 по 8, третья группа с<br>9 по 12, четвертая - с 13 по 16. Они                                               |  |

|    |           |                               | предназначены для приема сигнала тревоги<br>от внешнего источника. Предусмотрены два<br>типа, NO (нормально разомкнутый) и NC<br>(нормально замкнутый).                                                                                                    |  |
|----|-----------|-------------------------------|----------------------------------------------------------------------------------------------------|--|
|    | NO1 - NO5 | Пятиканальный порт            | Пять групп портов вывода сигнала тревоги.                                                                                                    |  |
|    | C1 - C5   | вывода сигнала                | (Группа 1: порт NO1~C1, группа 2: порт                                                                                                    |  |
|    | NC5       | тревоги                       | NO2~C2, группа 3: порт NO3~C3, группа<br>4: порт NO4~C4, группа 5: порт NO5, C5,<br>NC5). Вывод сигнала тревоги на устройство<br>тревожной сигнализации. Убедитесь в<br>наличии питания для внешнего устройства<br>тревожной сигнализации.                                                                                                   |  |
|    | -ļi       | Контакт<br>«земля»            | Контакт «земля» входа сигнала тревоги                                                                                                    |  |
|    | А         | Порт связи<br>RS485 (RS-      | Порт RS485_А. Это кабель А. Его можно использовать для соединения с такими средствами контроля, как скоростная купольная РТZ-видеокамера                                                                                                    |  |
|    | В         | 485)                          | RS485_B. Это кабель В. Его можно использовать для соединения с такими средствами контроля, как скоростная купольная PTZ-видеокамера                                                                                                    |  |
|    | CTRL 12V  |                               | Выход контроллера питания 12 В.<br>Предназначен для управления релейным<br>выходом включения-выключения тревоги.<br>Его можно использовать для управления<br>выходом сигнала тревоги устройства. Также<br>его можно использовать в качестве<br>источника входного питания таких<br>устройств, как детектор системы тревожной<br>сигнализации |  |
|    | +12V      |                               | Порт вывода напряжения +12 В. Он может обеспечивать питание таких периферийных устройств, как камера или устройство тревожной сигнализации. Обратите внимание — потребляемый ток не должен превышать 1 А                                                                                                    |  |
| 9  | RS232     | СОМ-порт для<br>отладки RS232 | Предназначен для общей отладки через<br>СОМ для конфигурации IP-адреса или<br>передачи «прозрачных» данных<br>последовательной связи                                                                                                    |  |
| 10 | VGA       | Порт выхода<br>видео VGA      | Интерфейс Mini-D-Sub для<br>подключения монитора                                                                                                    |  |

# 5 ПРОВЕРКА РАБОТОСПОСОБНОСТИ И ПЕРВИЧНАЯ НАСТРОЙКА

### 5.1 Первый запуск. Изменение пароля.

При первом запуске видеорегистратора появится следующее окно (рис.5.1).

|             | Инициализация ус                                                             |                |
|-------------|------------------------------------------------------------------------------|----------------|
| Ввод пароля | 2 Жест разблокировки                                                         | Защита паролем |
|             |                                                                              |                |
|             | Пользователь admin                                                           |                |
|             | Пароль                                                                       |                |
|             | От 8 до 32 знаков, содержащих символы вер<br>жнего регистров, а также цифры. | жнего и ни     |
|             | Подтверждение                                                                |                |
|             | Вопрос-подсказка                                                             |                |
|             |                                                                              |                |
|             |                                                                              | След. шаг      |

Рисунок 5.1

В этом окне требуется задать пароль учетной записи "admin". Пароль должен представлять собой комбинацию латинских букв верхнего и нижнего регистра и длиной не менее 8, но не более 32 символов.

## 5.2 Создание пароля разблокировки

Задайте графический пароль разблокировки и повторите его (рис.5.2).

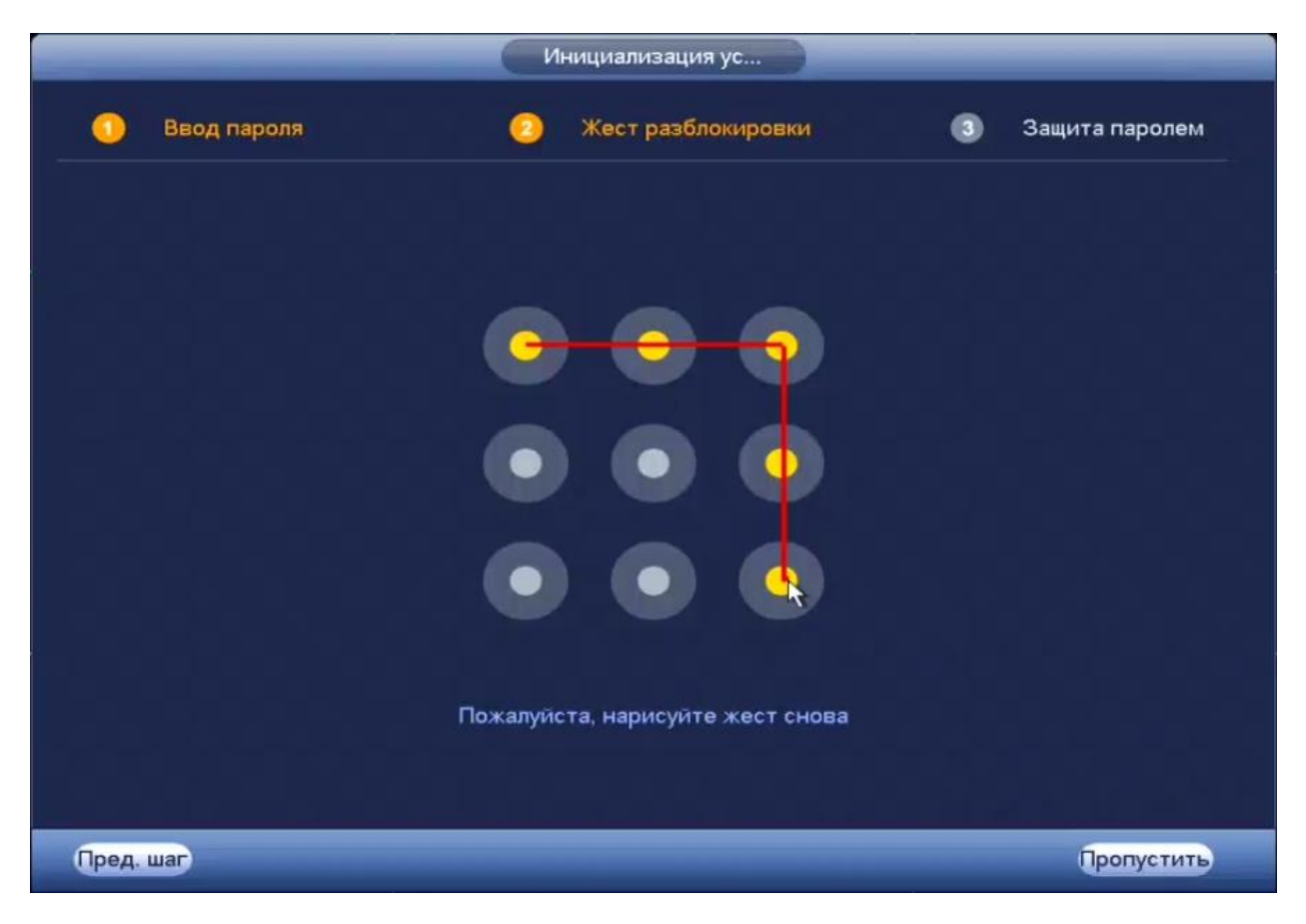

Рисунок 5.2

## 5.3 Ввод параметров восстановления пароля

Введите адрес электронной почты и ответы на контрольные вопросы (рис.5.3).

| _                 | Инициализация ус                       | _              |
|-------------------|----------------------------------------|----------------|
| 🚺 Ввод п          | ароля 📀 Жест разблокировки 🕓           | Защита паролем |
| 🗹 Эл. почта       | (Чтобы сбросить па                     |                |
| 🗹 Безопасн        | ость                                   |                |
| Вопрос 1          | (Какая ваша любимая детская книга? 🔹 🔹 |                |
| Ответ             |                                        |                |
| Вопрос 2<br>Ответ | (Имя вашего первого начальника? 🔹      |                |
| Вопрос 3<br>Ответ | Какие ваши любимые фрукты?             |                |
|                   |                                        |                |
|                   |                                        |                |
|                   |                                        | Ок             |

Рисунок 5.3

## 5.4 Мастер настройки

После изменения пароля администратора запустится «Помощник» (рис.5.4).

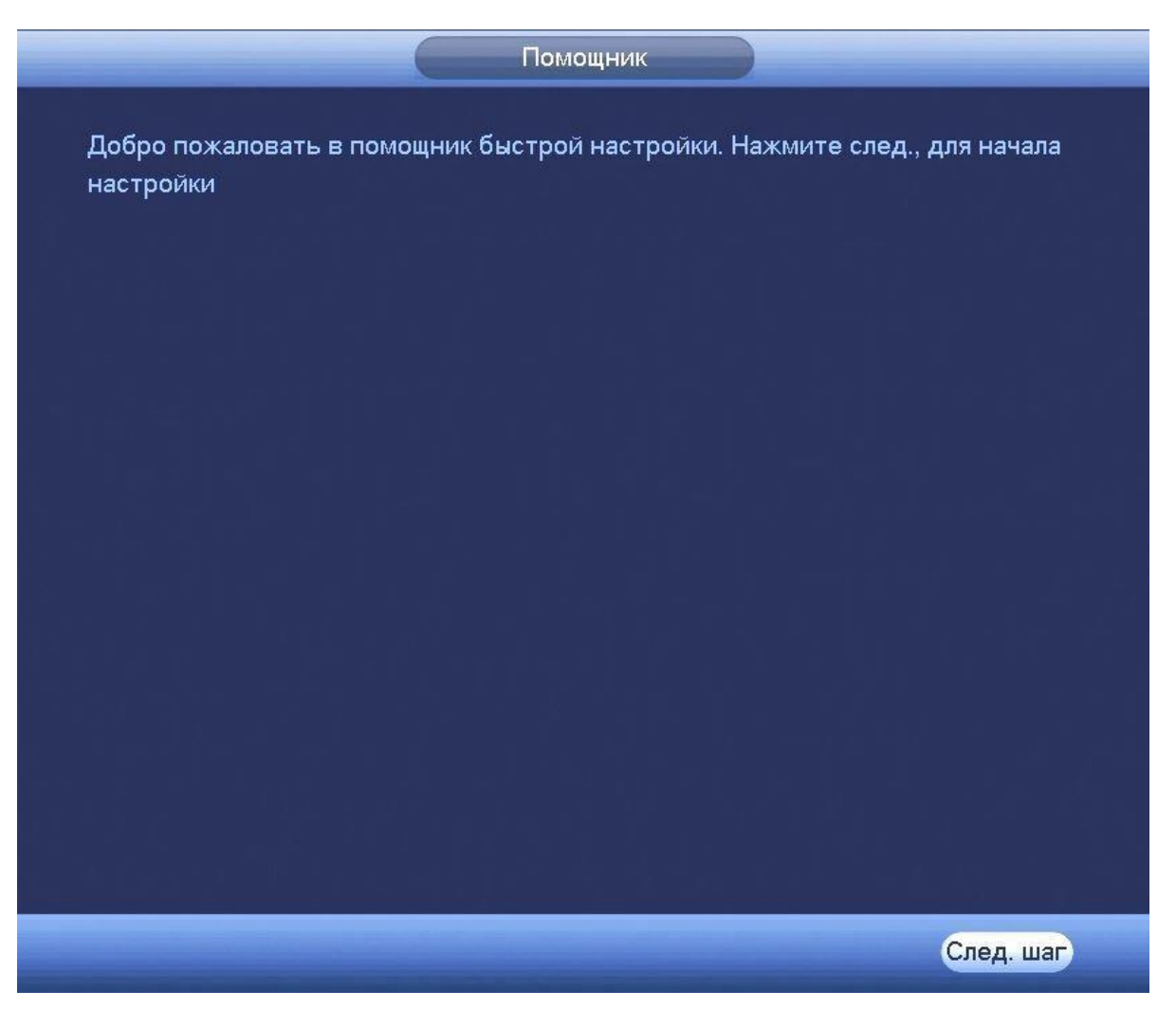

Рисунок 5.4

Измените основные настройки (рис.5.5), такие как язык системы, расписания и режимы записи, сетевые настройки и др. (рис.5.6).

|                   | Общие                         |              |
|-------------------|-------------------------------|--------------|
| Общие Дат         | а и время Праздники           |              |
| ID уст-ва         | RGG-0411 abc                  |              |
| ,<br>№ устройства | 8                             |              |
| язык              | (РУССКИЙ )                    |              |
| Видео формат      | (PAL )                        |              |
| Воспроизведение   | 5мин.                         |              |
| Автовыход из меню | 10 мин. (Monitor Channel(s) v | when logout) |
| 🔲 Панель навигаци | и                             |              |
| Скорость мыши     | Медлен. ———– Быстро           |              |
| По умол.          |                               | Применить    |
| Пред. шаг         |                               | След. шаг    |

Рисунок 5.5

По умолчанию видеорегистратор имеет статический сетевой адрес IPv4:

| IP адрес:      | 192.168.1.108 |
|----------------|---------------|
| Маска подсети: | 255.255.255.0 |
| Шлюз:          | 192.168.1.1   |
| DNS 1:         | 8.8.8.8       |
| DNS 2:         | 8.8.4.4       |

|                                                                                        | СЕТЬ                                                                                                    |
|----------------------------------------------------------------------------------------|----------------------------------------------------------------------------------------------------|
| IP версия<br>MAC адрес<br>Режим<br>IP адрес<br>Маска подсети<br>Шлюз<br>DNS 1<br>DNS 2 | IPv4 >   3C:EF:8C:27:F0:9C   Cтатич. O DHCP   192 . 168 . 1 . 108   255 . 255 . 255 . 0   192 . 168 . 1 . 1   8 . 8 . 8 . 8   8 . 8 . 4 . 4 |
| MTU                                                                                    | (1500<br>LAN загрузка                                                                                                    |
| По умол.                                                                               | Пред. шаг След шаг Отмена                                                                                                    |

Рисунок 5.6

Измените сетевые настройки видеорегистратора в соответствии с параметрами вашей сети.

Следуя подсказкам помощника, произведите канальную настройку видеопотоков, снимков, наложения масок конфиденциальности и др. (рис.5.7).

|   |                   |                | Видео     |                  |                         |
|---|-------------------|----------------|-----------|------------------|-------------------------|
|   | Видеопоток        | Снимок         | Наложение |                  |                         |
|   | Канал             | (1             |           |                  |                         |
|   | Тип               | Постоянная     | -         | (Доп.поток1      | $\mathbb{P}$            |
|   | Сжатие            | (H.264H        |           | (H.264H          | $\overline{\mathbb{D}}$ |
|   | Разрешение        | (1280*720/720P |           | (352*288(CIF)    | T-)                     |
|   | Число кадров      | (25            |           | (15              | $\overline{\Box}$       |
|   | Тип битрейта      | (CBR           |           | CBR              | $\overline{\mathbb{D}}$ |
|   | Интервал I кадров | (15            | •         | (15              | $\overline{r}$          |
|   | Битрейт (Кб/с)    | (2048 -)       |           | (320 -           |                         |
|   | Битрейт           | 448-4096Kb/S   |           | 32-640Kb/S       |                         |
|   | Аудио/Видео       |                |           |                  |                         |
|   | Формат аудио      | (G711a         |           | Аудиосигнал (Ауд | циовход 🕝               |
|   |                   |                |           |                  |                         |
| C | По умол. Копи     | p.             |           |                  | Применить               |
|   | Пред. шаг         |                |           | 6                | След. шаг               |

Рисунок 5.7

Настройте действия при заполнении жесткого диска и задайте параметры для отрезков записи (рис.5.8).

| Общие                                                                                        |           |
|----------------------------------------------------------------------------------------------|-----------|
| Заполнение HDD (Перезап 🔹<br>Отрезок записи (Время ф 🔹 60 мин.<br>Автоудаление старых файлов |           |
| (Никогда 🔻                                                                                   |           |
|                                                                                              |           |
|                                                                                              |           |
|                                                                                              |           |
|                                                                                              |           |
| Пред. шаг                                                                                    | След. шаг |

Рисунок 5.8

Настройте параметры расписания: постоянной записи, записи по движению, время предзаписи.

Для того, чтобы стереть период постоянной записи с определённого дня, нажмите

🚺 (ластик).

Для того, чтобы задать запись по детектору движения установите 🗹 «Движ.» и отметьте соответствующие отрезки времени (рис. 5.9).

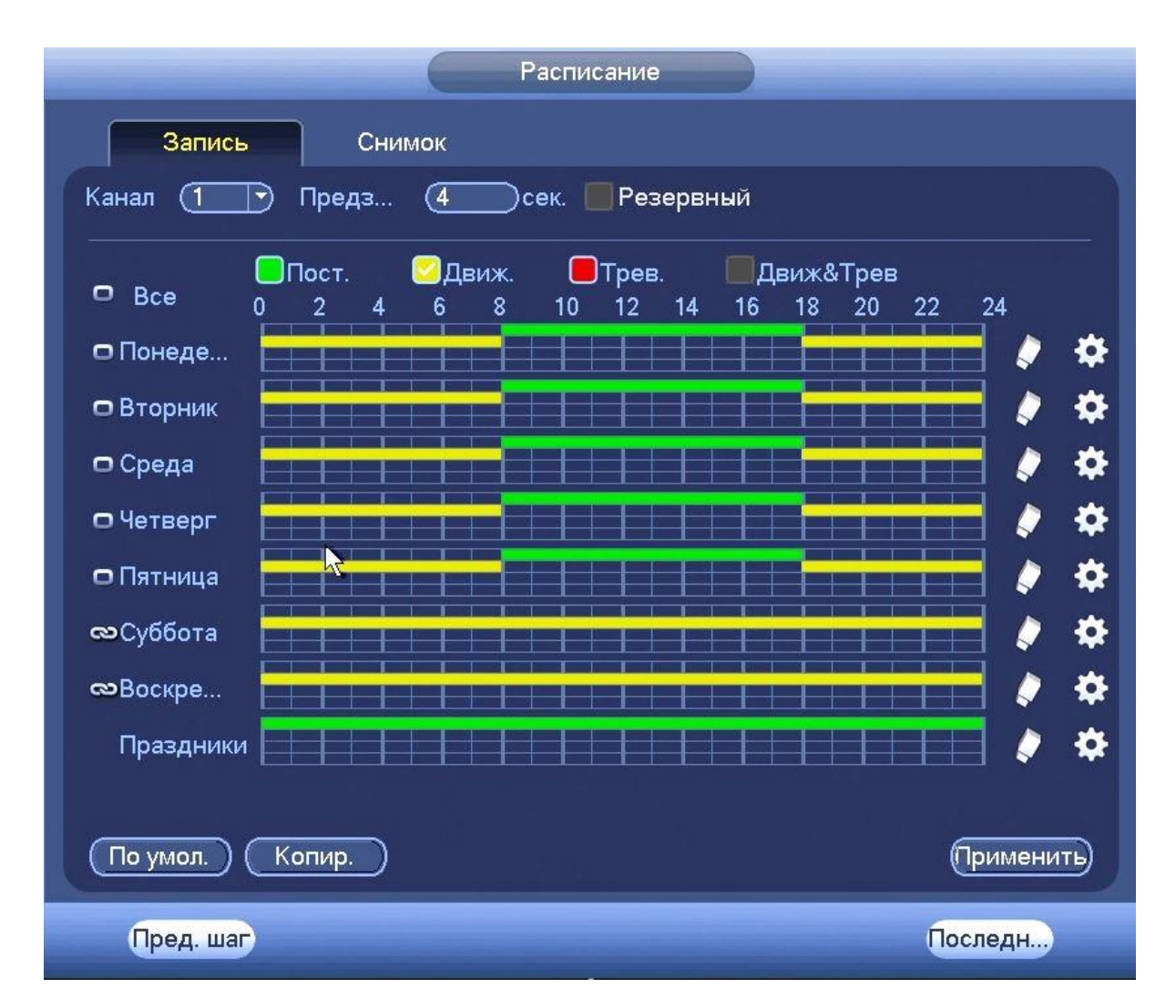

Рисунок 5.9

# 6 ТЕХНИЧЕСКАЯ ПОДДЕРЖКА

Более подробная информация содержится на CD, входящем в комплект устройства, а также на сайте компании <u>http://bolid.ru</u>

При затруднениях, возникающих при настройке и эксплуатации изделия, рекомендуется обращаться в техподдержку:

Тел.: (495) 775-71-55 (многоканальный);

E-mail: <a href="mailto:support@bolid.ru">support@bolid.ru</a>.

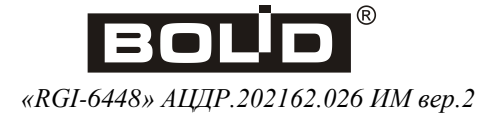